# TIME AND ATTENDANCE

### Administrators and Managers

## HOW TO APPROVE A PUNCH CHANGE REQUEST

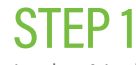

In the Notification Center, select the request for "Punch Change Request Dashboard."

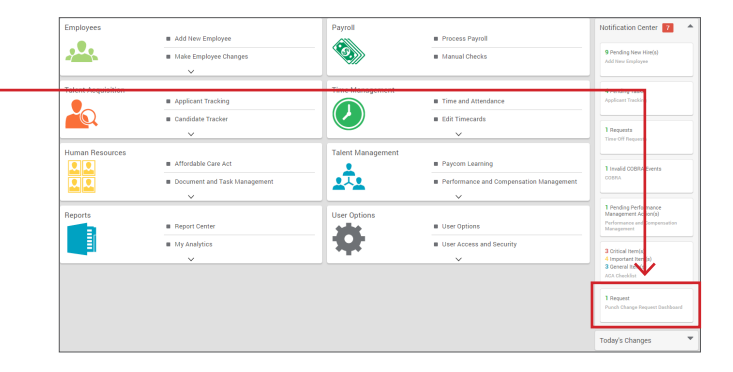

## STEP 2

The Punch Change Request Dashboard displays all of the requested changes from employees. As managers, you have the option to edit, deny and/or approve the change.

| r) Te                      | ne and Attendance 👌 – Punch Chang                                                                                                    | e Request Dashboard                                      |                                                               |                                        |                           |                                               |      |                        |                      |
|----------------------------|----------------------------------------------------------------------------------------------------|----------------------------------------------------------|---------------------------------------------------------------|----------------------------------------|---------------------------|-----------------------------------------------|------|------------------------|----------------------|
| unch                       | Change Request Dashbo                                                                                                    | ard                                                      |                                                               |                                        |                           |                                               |      |                        |                      |
| arch or 1                  | Make Selection                                                                                                    | Search or Make Selection                                 | + is equal to                                                 | • Value                                | Sea                       | rch (0) 👻                                     |      |                        |                      |
|                            |                                                                                                    |                                                          |                                                               |                                        |                           |                                               |      |                        |                      |
|                            |                                                                                                    | •                                                        |                                                               |                                        |                           |                                               |      | View                   | hange His            |
|                            |                                                                                                    |                                                          |                                                               |                                        |                           |                                               |      | View (                 | hange His            |
| ate Bang                   | pec to                                                                                                    | Claar View                                               |                                                               |                                        |                           |                                               |      | View                   | hange His<br>Action  |
| ate Bang<br>endini         | ge: to to                                                                                                    | Clear Vew<br>ts                                          |                                                               |                                        |                           |                                               |      | View                   | hange His<br>Action  |
| ate Bang<br>ending<br>arch | gecto(to(to                                                                                                    | Clear View                                               | Peedour                                                       | 1 Next                                 |                           | ¢.                                            |      | View                   | hange His<br>Action  |
| endini<br>endini<br>erch   | ge:to [toto _to | Clase Vice<br>ts<br>Home Allocation                      | Previous<br>Request Date and Time                             | 1 Next<br>Request Type                 | Qriginal Purich Date<br>≎ | © ▼<br>Requested Punch Date<br>≎              | Edit | View (                 | Action               |
| ending<br>srch             | ge bo bo g Punch Change Reques                                                                                                    | Clair New Is Home Allocation Oklahoma City-Assembler-900 | Previous<br>Request Date and Time<br>©<br>05/22/2018 08:49 AM | 1 Not<br>Request Type<br>©<br>Existing | Original Purrch Date      | Prequested Punch Date     OS/15/2018 05:00 PM | Edit | View (<br>Deny<br>Dany | Action<br>2<br>Appro |

### STEP 3

The employee will be notified via email on whether the punch was approved or denied. Approved punches automatically will appear on the employee's timecard.

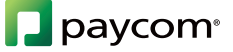